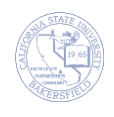

## How to Access Pyramid

BlackBoard Analytics (BBA) and Pyramid are used interchangeably. However, BlackBoard Analytics refers to the data warehouse environment that houses the student data. Pyramid refers to the tool used to interact with BlackBoard Analytics. These instructions will guide in accessing Pyramid.

| How to Access Office 365 |                                                                                                    |                                                                                                    |
|--------------------------|----------------------------------------------------------------------------------------------------|----------------------------------------------------------------------------------------------------|
| 1.                       | Open your web browser and navigate to:<br>https://bbanalytics.ad.csub.com                                                                                                    | California State University, × +<br>https://bbanalytics.ad.csub.edu/ マ C Soogle P<br>CSU Bakersfield                                                                                                    |
| 2.                       | <ul> <li>Login to the website as follows:</li> <li>In the User Name, type csub-ad\ followed by your netid, such as csub-ad\pesther9999</li> <li>In the password, enter your password.</li> <li>Click OK</li> </ul> | Authentication Required         A username and password are being requested by https://bbanalytics.ad.csub.edu. The site says:         "bbanalytics.ad.csub.edu"         User Name:       csub-ad/netid         Password:       OK                                                                                                    |
| 3.                       | If you get a message regarding Silverlight,<br>respond accordingly, such as clicking the <b>Allow</b><br>button.                                                                                                   | Pyramid Analytics 4.6 × +     Pyramid Analytics 4.6 × +     A https://bbanalytics.ad.csub.edu/defaul ♥ C Sogle P ↓ ↑ ☆ @ » ≡     Allow bbanalytics.ad.csub.edu to run "Silverlight"?     Continue Blocking Allow ×                                                                                                    |
| 4.                       | Pyramid opens to the Home page.                                                                                                    | <ul> <li>Pyramid Analytics 4.6 +</li> <li>Pyramid Analytics 4.6 +</li> <li>A https://bbanalytics.ad.csub.edu C C Societ</li> <li>File</li> <li>Home</li> <li>Support</li> <li>Recent</li> <li>Open</li> <li>New</li> <li>Organizer</li> <li>Search</li> <li>Search</li> <li>Exit</li> <li>Contact Us</li> <li>Contact Us</li> <li>Contact us to make the Pyramid Application Suite better</li> </ul> |